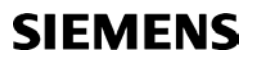

SYNCO 700

RMH760B-3

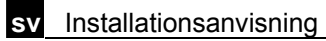

Värmeregulator

# Montering

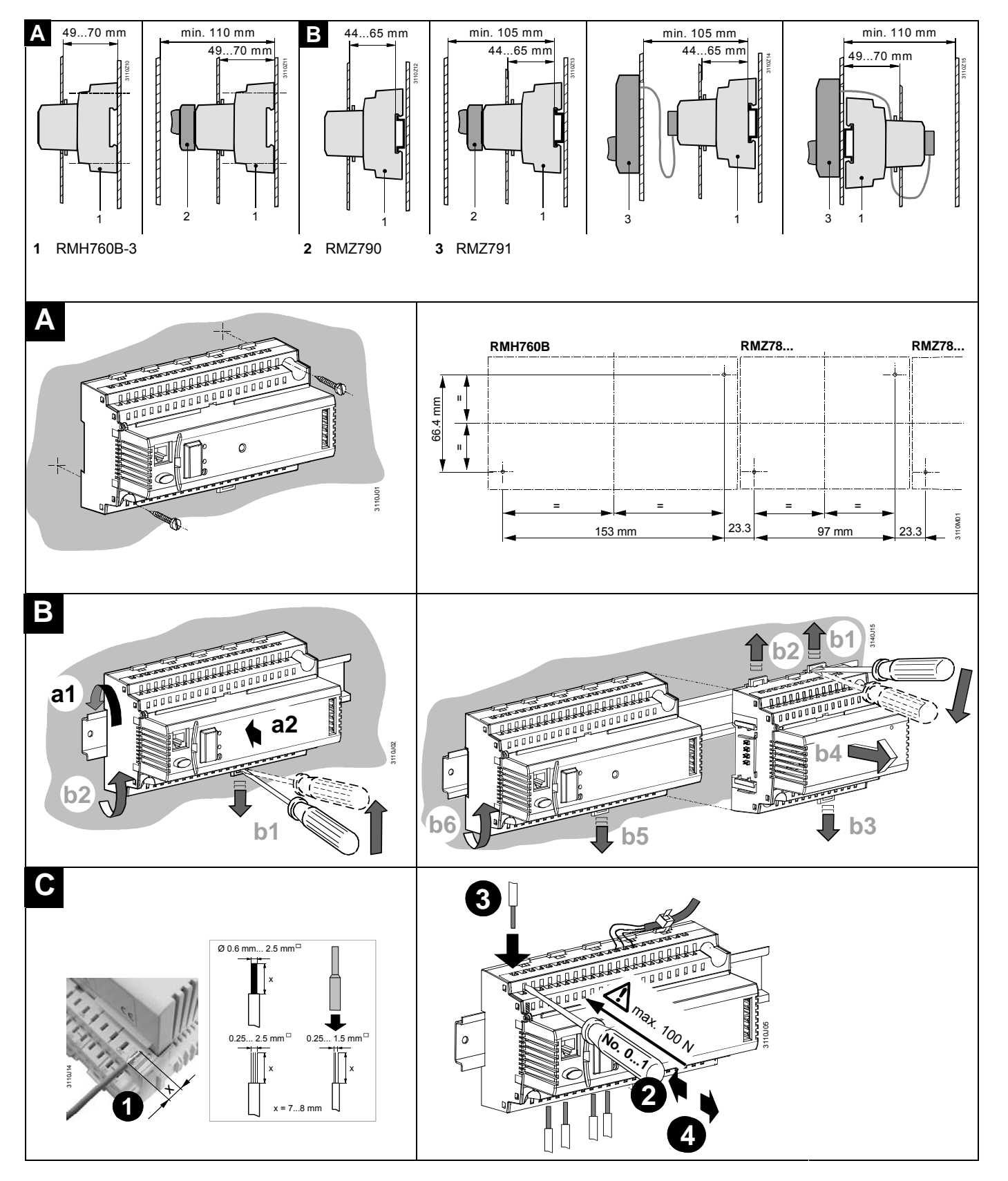

### **Elektrisk installation**

Lokala föreskrifter skall beaktas vid elektrisk installation. Ledningsdragningen skall ske enligt anläggningsschema. Endast en tråd får anslutas till varje plint. Dubbla klämmor på apparaten ( []–[] ) är internt sammankopplade.

## Idrifttagning

#### Första uppstart

- 1. Montera betjäningsenheten på regulatorn (RMZ790) eller anslut (RMZ791) till regulatorn.
- 2. Koppla på spänningen.

Under idrifttagningen är regleringen inte aktiverad. Även samtliga säkerhetsfunktioner är deaktiverade! När regulatorns uppstart är avslutad, visas följande startfönster:

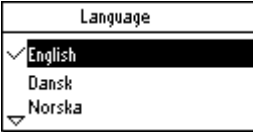

- 3. Välj önskat språk genom att vrida vridtryckknappen "OK" och bekräfta genom att trycka vridtryckknappen.
- 4. Gör på samma sätt för att ställa in tid, datum och årtal. Menyn "ldrifttagning" visas:

| 0 <del>2</del> | Idrifttagning       |
|----------------|---------------------|
|                | Grundkonfiguration  |
|                | Extra konfiguration |
|                | Inställningar       |
| $\overline{}$  | Kommunikation       |

Punkt 1-4 kommer endast att visas vid första uppstart.

Om regulatorn varit spänningssatt tidigare. Gå direkt till punkt 5

- Det finns 3 användarnivåer: Slutanvändar-, service- och passerordsnivå (passerord = 7) vid första uppstart är regulatorn automatiskt i högsta behörighetsnivå (passerordsnivån)
- För att ändra betjäningsnivå tryck samtidigt in OK-knappen och ESC-knappen

Om du inte befinner dig i "Idrifttagningsmenyn". Tryck in **ESC** och **OK**-knappen samtidigt, välj Passerord och tryck på **OK**-knappen välj 7 och tryck på **OK**-knappen. Välj Idrifftagning och tryck in **OK**-knappen.

5. Välj undermenyn "Grundkonfiguration".

Välj anläggningstyp/grundtyp (H0-2,H0-4,H0-6,H6-3,H6-5 eller H6-7) de tilläggmoduler som behövs för applikationen kommer automatiskt att aktiveras. Vill du även komplettera med ytterliggare tilläggmoduler (RMZ787 och RMZ789) för att utöka antalet in- och utgångar måste du lägga till dessa under position 1-4. Gå ur menyn genom att trycka på **OK**-knappen då kommer texten "Varning ny konfiguration" att visas tryck på **OK**-knappen tryck och därefter på **ESC.** 

- 6. Extra konfiguration och inställningar se respektive applikation.
- 7. Välj undermeny Inkopplingstest under i Iddrifttagning för att prova av in- och utgångar. **OBS !** Alla säkerhetsfunktioner är deaktiverade
- 8. Välj om så erfodras, undermenyn "Kommunikation "för inställningar av kommunikationen (endast vid ihoppkoppling av flera regulatorer)
- 9. Avsluta menyn "Idrifttagning" genom att trycka returknappen (ESC). Följande fönster visas:

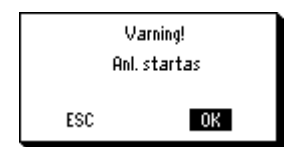

10 .Välj undermenyn "Datalagring" i huvudmenyn. Menyn för datalagring visas:

| 🚅 Datalagring  |       |
|----------------|-------|
| Lagringsdatum: | 01.01 |
| Lagringsår:    | 2005  |
| Återskapa      |       |
| Spara          |       |

Välj undermenyn "Spara" och tryck på vridtryckknappen (OK). Då sparas den aktuella applikationen i regulatorn.

- I undermenyn "Återskapa" aktiveras inställningarna för ovan angivna datum.
- Det finns 3 användarnivåer: Slutanvändar-, service- och lösenordnivå vid första uppstart är regulatorn automatiskt i högsta behörighetsnivå (lösenords nivån)
- För att ändra betjäningsnivå tryck samtidigt in OK-knappen och ESC-knappen. Efter 30 min och utan beröring återgår regulatorn alltid till slutanvändarnivån.
- När du är klar med idrifttagningen bör du lämna den högsta behörighetsnivån (lösenordsnivå) för att undvika eventuella misstag.
- Undermenyerna "Idrifttagning" och "Datalagring" är endast aktiva på lösenordsnivå (lösenord = 7).
- För mer detaljerad beskrivning av funktioner i regulatorn se Basdokumentation P3133en.

#### Betjäning av SYNCO-regulatorer

Kopplingsuret i regulatorn har tre driftlägen:

₩ Komfort = Normal dagdrift

- Reducerad = Reducerad drift i form av nattsänkning
- Ekonomi =

#### Kommunikation

Alla SYNCO700-regulatorer innehåller kommunikation (KNX) vilket medför att det alltid går att koppla ihop fler apparater på en slinga (2-ledare partvinnad).

Med kommunikation mellan regulatorer går det att:

- Skicka signal från en utegivare till alla regulatorer på kommunikationsbussen.
- Master slav av realtidsklocka över kommunikationsbussen.
- Master slav av tidprogram mellan regulatorer över kommunikationsbussen (det går att ha samma tidkanal till flera regulatorer).
- Larmhantering över kommunikationsbussen är möjligt om du i en av regulatorerna konfigurerar summalarmutgångar som övervakar kommunikationsbussen.

För mer detaljerad beskrivning av kommunikation och ihopkoppling se **Basdokumentation P3133en och P3150e.** 

## Anläggningstyp

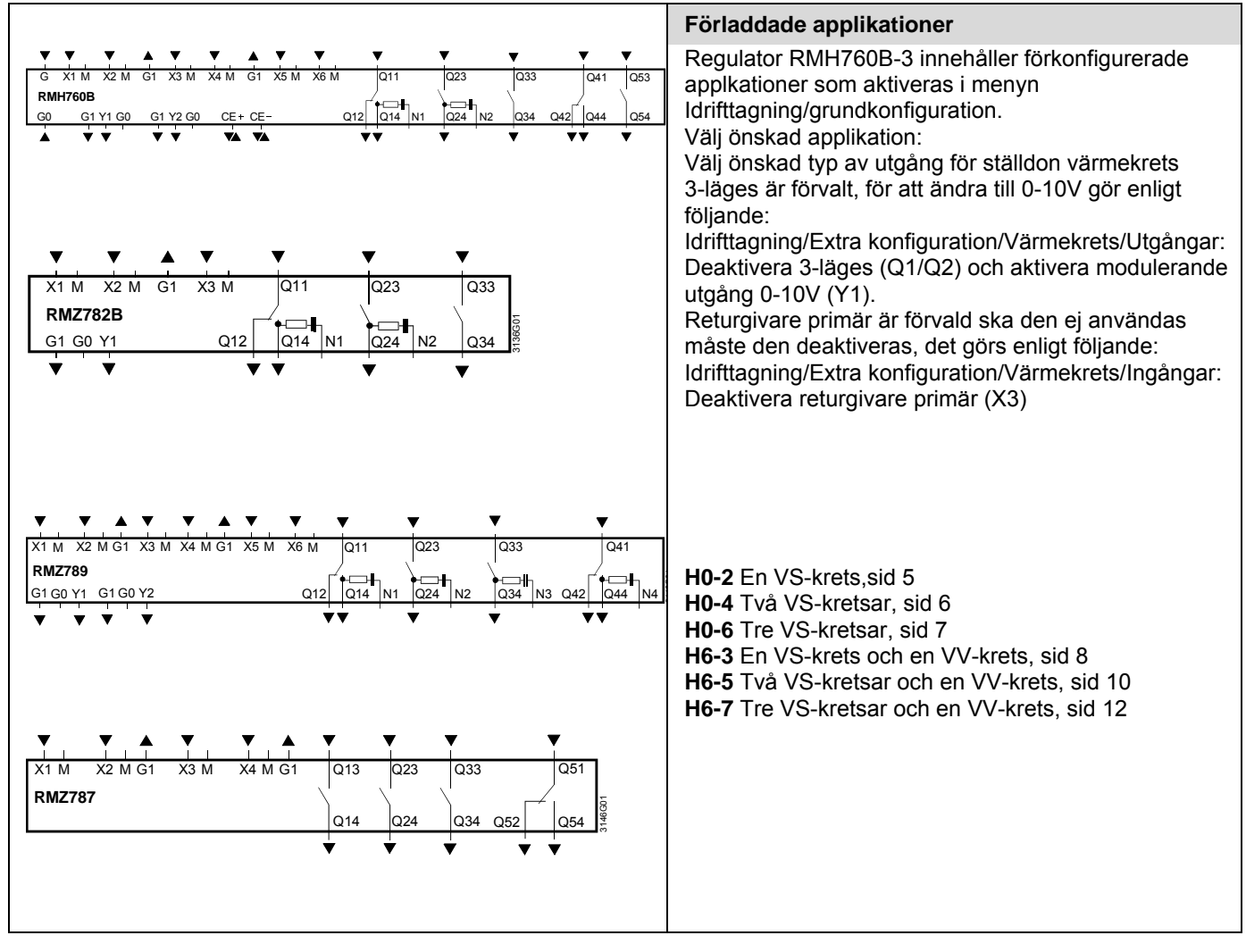

#### Gångtider för våra ställdon

| Typ av ställdon                | Gångtid öppna  | Gångtid stänga |
|--------------------------------|----------------|----------------|
| MVF461H                        | Ca: 2 sekunder | Ca: 2 sekunder |
| SKD62                          | 30 sekunder    | 15 sekunder    |
| SKD32.50 / SKD82.50            | 120 sekunder   | 120 sekunder   |
| SKD32.21                       | 30 sekunder    | 10 sekunder    |
| SQX62                          | 35 sekunder    | 35 sekunder    |
| SQX32.00 / SQX82.00            | 150 sekunder   | 150 sekunder   |
| SQX32.03 / SQX82.03            | 35 sekunder    | 35 sekunder    |
| SQS65                          | 35 sekunder    | 35 sekunder    |
| SQS35.00 / SQS 35.50 /SQS85.00 | 150 sekunder   | 150 sekunder   |
| SQS35.03 / SQS85.03            | 35 sekunder    | 35 sekunder    |
|                                |                |                |

080201

4/14

| RMH760B-3 applikationer |                                                                                                    | applikationer                                                                                                    |  |  |
|-------------------------|----------------------------------------------------------------------------------------------------|----------------------------------------------------------------------------------------------------|--|--|
| H0-2 RMH                | 760B-3                                                                                                    |                                                                                                    |  |  |
| ×2                      | X1<br>03 0                                                                                                    | Väderstyrd framledning.<br>ECO-funktion för pump och ventil med motionering.<br>Dagtemperatur med nattsänkning vi inbyggt årsur.<br>Larm för ö-ström pump finns                                                                                                  |  |  |
|                         |                                                                                                    | Rumsgivare.<br>Returgivare.<br>Pulsmätning och effektbegränsning.                                                                                                    |  |  |
| <b></b>                 |                                                                                                    | Komponenternas märkning på flödesbilden motsvarar<br>märkningen på regulatorns plint.<br>(t.ex. Givare X1 kopplas in på plint X1 och M)                                                                                                    |  |  |
|                         | <u>Ställ in önskad applikat</u>                                                                                                    | ion enligt nedan:                                                                                                    |  |  |
| Inställning             | Idrifttagning ► Grundkonfiguration<br>Markera applikation H0-2 och tryck <b>OK</b> (Varni                                                                                                    | ing ny konfiguration) tryck "ESC".                                                                                                    |  |  |
|                         | Ändra styrsignal för ventilmoto                                                                                                    | or från 3-läges till 0-10V                                                                                                    |  |  |
| Inställning             | Idrifttagning ► Extra konfiguration ► Värmek<br>Markera Blandventil 3-läges. Och ändra N.Q1<br>Markera därefter Blandventil mod. Ändra ti<br>Tryck "ESC" 3 gånger                                                                                                    | Idrifttagning ► Extra konfiguration ► Värmekrets 1 ► Utgångar<br>Markera Blandventil 3-läges. Och ändra N.Q1 till Tryck <b>OK</b><br>Markera därefter Blandventil mod. Ändra till RMH760.Y1 och tryck <b>OK</b> .<br>Tryck " <b>ESC</b> " 3 gånger               |  |  |
|                         | Ändra inställningar fö                                                                                                    | r ECO-funktion                                                                                                    |  |  |
| Inställning             | Idrifttagning ► Inställningar ► Värmekrets 1<br>Markera ECO-natt och tryck OK, ändra till 15°<br>Markera V-gräns Komf inst och ändra till Aktiv<br>Markera Byggn.tidskonstant och ändra till 10h<br>Tryck " <b>ESC</b> "                                                                                                    | Idrifttagning ► Inställningar ► Värmekrets 1 ► ECO-funktion<br>Markera ECO-natt och tryck OK, ändra till 15°C. Tryck "ESC"<br>Markera V-gräns Komf inst och ändra till Aktiv tryck OK.<br>Markera Byggn.tidskonstant och ändra till 10h. Tryck OK<br>Tryck "ESC" |  |  |
|                         | Ändra inställningar Optin                                                                                                    | nering / influenser                                                                                                    |  |  |
| Inställning             | Huvudmeny ► Inställningar ► Värmekrets 1 ► Optimering / infuenser<br>Markera Snabbsänkning och ändra till från. Tryck <b>OK</b><br>Markera (Boost) Börv.höjn. och ändra till Tryck <b>OK</b><br>Tryck " <b>ESC</b> "                                                                                                    |                                                                                                    |  |  |
|                         | Kontrollera regler                                                                                                    | parametrar                                                                                                    |  |  |
| Inställning             | Huvudmeny ► Inställningar ► Värmekrets 1 I<br>Markera Gångtid ställdon och anpassa tiden I<br>Ändra om så erfodras P-band (Xp) och I-tid<br>Tryck " <b>ESC</b> "                                                                                                    | <ul> <li>Regulator blandkrets<br/>när efter ställdonets gångtid.</li> </ul>                                                                                                    |  |  |
|                         | Ställ in värme                                                                                                    | <u>kurvan</u>                                                                                                    |  |  |
| Inställning             | Idrifttagning ► Inställningar ► Värmekrets 1<br>Markera (Brytp 1) utetemp och ändra till -18°C<br>Markera (Brytp 1) framl. och ändra till önskat<br>Markera (Brytp 2) ute och ändra till +20°C. Tr<br>Markera (Brytp 2) framl. och ändra till önskat<br>Markera Fönsteryta och ändra till önskat värd<br>Tryck " <b>ESC</b> " | ► Värmekurva<br>C. Tryck OK<br>värde. Tryck OK<br>yck OK<br>värde (20°C). Tryck OK<br>e. Tryck OK                                                                                                    |  |  |
|                         | Gör inkopplingstest och starta därefter ar                                                                                                    | nläggningen se punkt 7-9 på sid 2.                                                                                                    |  |  |

![](_page_5_Figure_0.jpeg)

080201

6/14

| H0-6 RMH760B                                                                                                    | -3+RMZ782B+RMZ782B                                                                                                    | Väderstyrd framledning.<br>ECO-funktion för pump och ventil med motionering.<br>Dagtemperatur med nattsänkning vi inbyggt årsur.<br>Larm för ö-ström pump finns<br>Optioner:<br>Rumsgivare.<br>Returgivare.<br>Pulsmätning och effektbegränsning<br>Komponenternas märkning på flödesbilden motsvarar<br>märkningen på regulatorns plint.<br>(t.ex. Givare X1 kopplas in på plint X1 och M) |  |
|----------------------------------------------------------------------------------------------------|----------------------------------------------------------------------------------------------------|----------------------------------------------------------------------------------------------------|--|
|                                                                                                    | Ställ in önskad applikat                                                                                                    | ion enligt nedan:                                                                                                    |  |
| Inställning                                                                                                    | Idrifttagning ► Grundkonfiguration<br>Markera applikation H0-6 och tryck OK (Varni                                                                                                    | ng ny konfiguration) tryck "ESC".                                                                                                    |  |
|                                                                                                    | Ändra styrsignal för ventilmotor från 3-läges till 0-10V                                                                                                    |                                                                                                    |  |
| Inställning                                                                                                    | Idrifttagning ► Extra konfiguration ► Värmekrets 1, 2 & 3 ► Utgångar<br>Markera Blandventil 3-läges. Och ändra N.Q1 till Tryck <b>OK</b><br>Markera därefter Blandventil mod. Ändra till RMH760.Y1 och tryck <b>OK</b> .<br>Tryck " <b>ESC</b> " 3 gånger                                                                                                    |                                                                                                    |  |
|                                                                                                    | <u>Ändra inställningar för</u>                                                                                                    | r ECO-funktion                                                                                                    |  |
| Inställning                                                                                                    | Idrifttagning ► Inställningar ► Värmekrets 1,2 & 3 ► ECO-funktion<br>Markera ECO-natt och tryck OK, ändra till 15°C. Tryck "ESC"<br>Markera V-gräns Komf inst och ändra till Aktiv tryck OK.<br>Markera Byggn.tidskonstant och ändra till 10h. Tryck OK<br>Tryck "ESC"                                                                                                    |                                                                                                    |  |
|                                                                                                    | Ändra inställningar Optin                                                                                                    | nering / influenser                                                                                                    |  |
| Inställning ► Inställningar ► Värmekrets 1, 2 & 3 ► Optimering / infuenser<br>Markera Snabbsänkning och ändra till från. Tryck <b>OK</b><br>Markera (Boost) Börv.höjn. och ändra till Tryck <b>OK</b><br>Tryck " <b>ESC</b> " |                                                                                                    |                                                                                                    |  |
|                                                                                                    | Kontrollera regler                                                                                                    | parametrar                                                                                                    |  |
| Inställning                                                                                                    | Huvudmeny ► Inställningar ► Värmekrets 1, 2 & 3 ► Regulator blandkrets<br>Markera Gångtid ställdon och anpassa tiden här efter ställdonets gångtid.<br>Ändra om så erfodras P-band ( Xp) och I-tid<br>Tryck "ESC"                                                                                                    |                                                                                                    |  |
|                                                                                                    | Ställ in värme                                                                                                    | kurvan                                                                                                    |  |
| Inställning                                                                                                    | Idrifttagning ► Inställningar ► Värmekrets 1, 2 & 3 ► Värmekurva<br>Markera (Brytp 1) utetemp och ändra till -18°C. Tryck OK<br>Markera (Brytp 1) framl. och ändra till önskat värde. Tryck OK<br>Markera (Brytp 2) ute och ändra till +20°C. Tryck OK<br>Markera (Brytp 2) framl. och ändra till önskat värde (20°C). Tryck OK<br>Markera Fönsteryta och ändra till önskat värde. Tryck OK<br>Tryck "ESC" 2 gånger |                                                                                                    |  |
|                                                                                                    |                                                                                                    |                                                                                                    |  |

Gör inkopplingstest och starta därefter anläggningen Se sid 2 punkt 7-9.

![](_page_7_Figure_0.jpeg)

Tryck "ESC"

# Ställ in värmekurvan

| Inställning | Idrifttagning ► Inställningar ► Värmekrets 1 ► Värmekurva<br>Markera (Brytp 1) utetemp och ändra till -18°C. Tryck <b>OK</b><br>Markera (Brytp 1) framl. och ändra till önskat värde. Tryck <b>OK</b><br>Markera (Brytp 2) ute och ändra till +20°C. Tryck <b>OK</b><br>Markera (Brytp 2) framl. och ändra till önskat värde (20°C). Tryck <b>OK</b><br>Markera Fönsteryta och ändra till önskat värde. Tryck <b>OK</b><br>Tryck " <b>ESC</b> " 2 gånger |
|-------------|----------------------------------------------------------------------------------------------------|
|             | Ställ in tappvarmvattenfunktioner                                                                                                    |
| Inställning | Idrifttagning ► Inställningar ► TVV ► TVV<br>Markera Prioritet: Ej TVV och tryck <b>OK</b> ändra till Inget [max val] och tryck <b>OK</b><br>Markera Drift cirk.pump: Ändra till På och tryck <b>OK</b><br>Markera Intervall cirk.pump: Välj Nej och tryck <b>OK</b><br>Tryck " <b>ESC</b> "                                                                                                    |
|             | <u>Deaktivera legionella funktion ( om du ej vill ha den)</u>                                                                                                    |
| Inställning | Huvudmeny ► Inställningar ► TVV ► Legionella funktion<br>Markera Legioskyddnfrekv: och ändra till Aldrig.Tryck <b>OK</b><br>Tryck " <b>ESC</b> "                                                                                                    |
|             | Kontrollera reglerparametrar för TVV                                                                                                    |
| Inställning | Huvudmeny ► Inställningar ► TVV ► Regulator primärkrets<br>Markera Stdon gtid öppna: anpassa tiden till ställdonets gångtid och tryck OK<br>Markera Stdon gtid stänga: anpassa tiden till ställdonets gångtid och tryck OK<br>Ändra om så erfodras P-band (Xp), I-tid (Tn) och Tv (D-tid) och tryck OK<br>Markera Min slag flöde:25% och ändra till 0%<br>Tryck "ESC"                                                                                    |
|             | Ställ in börvärde för tappvarmvatten                                                                                                    |
| Inställning | Huvudmeny ► Inställning ► TVV ► Börvärden<br>Markera Normalbörvärde: Ställ in önskad temperatur och tryck OK<br>Tryck "ESC" 2 gånger                                                                                                    |
|             | Skriv in Apparatnamn och text i visitkortet                                                                                                    |
| Inställning | Huvudmeny ► Inställning ► Texter<br>Markera App.namn och skriv in önskad text. (ex VS1 & VV) och tryck "ESC" ,ändra till OK och tryck<br>OK<br>Markera Visit rad1: skriv in önskat firmanamn och tryck "ESC" ändra till OK och tryck OK osv.<br>Tryck "ESC" 2 gånger                                                                                                    |

# Gör inkopplingstest och starta därefter anläggningen. Se sid 2 punkt 7-9

![](_page_9_Figure_0.jpeg)

#### Ställ in önskad applikation enligt nedan:

| Inställning | Idrifttagning ►<br>Markera appli                                                        | Idrifttagning ► Grundkonfiguration<br>Markera applikation H6-5 och tryck OK (Varning ny konfiguration) tryck "ESC".                                                              |                                                              |
|-------------|-----------------------------------------------------------------------------------------|----------------------------------------------------------------------------------------------------|--------------------------------------------------------------|
|             |                                                                                         | Ta bort returgivare                                                                                                    |                                                              |
| Inställning | Idrifttagning ▶<br>Markera Retu<br>Tryck " <b>ESC</b> "                                 | <ul> <li>Extra konfiguration ► Värmekrets 1 &amp; 2<br/>rgivare och ändra N.X3 till Tryck OK</li> </ul>                                                                          | 2 ►Ingångar                                                  |
|             | Ändr                                                                                    | <u>a styrsignal för ventilmotor från 3</u>                                                                                                    | B-läges till 0-10V                                           |
| Inställning | Idrifttagning ►<br>Markera Bland<br>Markera däret<br>Tryck " <b>ESC</b> " 3             | <ul> <li>Extra konfiguration ► Värmekrets 1 &amp; 2<br/>dventil 3-läges. Och ändra N.Q1 till Tr<br/>ter Blandventil mod. Ändra till RMH76<br/>gånger</li> </ul>                  | 2 ►Utgångar<br>yck <b>OK</b><br>0.Y2 och tryck <b>OK</b> .   |
|             |                                                                                         | Ändra inställningar för ECO-f                                                                                                    | unktion                                                      |
| Inställning | Idrifttagning ►<br>Markera ECO<br>Markera V-gra<br>Markera Bygg<br>Tryck " <b>ESC</b> " | Inställningar ► Värmekrets 1 & 2 ► EC<br>-natt och tryck OK, ändra till 15°C. Tryck<br>ins Komf inst och ändra till Aktiv tryck OK<br>n.tidskonstant och ändra till 10h. Tryck O | CO-funktion<br>OK<br>K.                                      |
|             |                                                                                         | Ändra inställningar Optimering /                                                                                                    | influenser                                                   |
| Inställning | Huvudmeny ▶<br>Markera Snat<br>Markera (Boo<br>Tryck " <b>ESC</b> "                     | <ul> <li>Inställningar ► Värmekrets 1 &amp; 2 ► Op<br/>bsänkning och ändra till Från. Tryck OK<br/>st) Börv.höjn. och ändra till Tryck OK</li> </ul>                             | otimering / infuenser                                        |
|             | <u>k</u>                                                                                | <u>Controllera reglerparametrar för v</u>                                                                                                    | ärmekrets 1                                                  |
| Inställning | Huvudmeny ►<br>Markera Gång<br>Ändra om så<br>Tryck " <b>ESC</b> "                      | Inställningar ► Värmekrets 1 & 2 ► Reg<br>tid ställdon och anpassa tiden här efter s<br>erfodras P-band ( Xp) och I-tid och tryck (                                              | gulator blandkrets<br>ställdonets gångtid och tryck OK<br>OK |
| 10/14       | 080201                                                                                  | SE1G3133sv1                                                                                                    | Building Technologie                                         |

### Ställ in värmekurvan

| Inställning | Idrifttagning ► Inställningar ► Värmekrets 1 & 2 ► Värmekurva<br>Markera (Brytp 1) utetemp och ändra till -18°C. Tryck <b>OK</b><br>Markera (Brytp 1) framl. och ändra till önskat värde. Tryck <b>OK</b><br>Markera (Brytp 2) ute och ändra till +20°C. Tryck <b>OK</b><br>Markera (Brytp 2) framl. och ändra till önskat värde (20°C). Tryck <b>OK</b><br>Markera Fönsteryta och ändra till önskat värde. Tryck <b>OK</b><br>Tryck " <b>ESC</b> " 2 gånger |
|-------------|----------------------------------------------------------------------------------------------------|
|             | Ställ in tappvarmvattenfunktioner                                                                                                    |
| Inställning | Idrifttagning ► Inställningar ► TVV ► TVV<br>Markera Prioritet: Ej TVV och tryck <b>OK</b> ändra till Inget [max val] och tryck <b>OK</b><br>Markera Drift cirk.pump: Ändra till På och tryck <b>OK</b><br>Markera Intervall cirk.pump: Välj Nej och tryck <b>OK</b><br>Tryck " <b>ESC</b> "                                                                                                    |
|             | Deaktivera legionella funktion ( om du ej vill ha den)                                                                                                    |
| Inställning | Huvudmeny ► Inställningar ► TVV ► Legionella funktion<br>Markera Legioskyddnfrekv: och ändra till Aldrig.Tryck <b>OK</b><br>Tryck " <b>ESC</b> "                                                                                                    |
|             | Kontrollera reglerparametrar för TVV                                                                                                    |
| Inställning | Huvudmeny ► Inställningar ► TVV ► Regulator primärkrets<br>Markera Stdon gtid öppna: anpassa tiden till ställdonets gångtid och tryck OK<br>Markera Stdon gtid stänga: anpassa tiden till ställdonets gångtid och tryck OK<br>Ändra om så erfodras P-band (Xp), I-tid (Tn) och Tv (D-tid) och tryck OK<br>Markera Min slag flöde:25% och ändra till 0%<br>Tryck "ESC"                                                                                        |
|             | Ställ in börvärde för tappvarmvatten                                                                                                    |
| Inställning | Huvudmeny ▶ Inställning ▶ TVV ▶ Börvärden<br>Markera Normalbörvärde: Ställ in önskad temperatur och tryck <b>OK</b><br>Tryck " <b>ESC</b> " 2 gånger                                                                                                    |
|             | Skriv in Apparatnamn och text i visitkortet                                                                                                    |
| Inställning | Huvudmeny ▶ Inställning ▶ Texter<br>Markera App.namn och skriv in önskad text. (ex VS1 & VV) och tryck "ESC" ,ändra till OK och tryck<br>OK<br>Markera Visit rad1: skriv in önskat firmanamn och tryck "ESC" ändra till OK och tryck OK osv.<br>Tryck "ESC" 2 gånger                                                                                                    |
|             | Gör inkopplingstest och starta därefter anläggningen. Se sid 2 punkt 7-9                                                                                                    |

| RMH760B-  | 3 applikationer                                | applikationer                                                                                                    |
|-----------|------------------------------------------------|----------------------------------------------------------------------------------------------------|
| H6-7 RMH7 | 760B-3+RMZ782B+RMZ782B                         |                                                                                                    |
| 2<br>X2   | A2.Q1/Q2<br>V1<br>X1<br>X1                     | Väderstyrd framledning med varmvatten.<br>ECO-funktion för pump och ventil med motionering.<br>Dagtemperatur med nattsänkning vi inbyggt årsur.<br>Larm för ö-ström pump finns |
|           | A2.Q1/Q2<br>Y1<br>Q<br>A2.Q3<br>A2.Q3<br>A2.X1 | Optioner:<br>Rumsgivare.<br>Returgivare.<br>Pulsmätning och effektbegränsning                                                                                                  |
|           |                                                | Komponenternas märkning på flödesbilden motsvarar<br>märkningen på regulatorns plint.<br>(t.ex. Givare X1 kopplas in på plint X1 och M)                                        |
| ↓         |                                                |                                                                                                    |
| <u> </u>  | Ställ in önskad applikat                       | ion enligt nedan:                                                                                                    |

| Inställning | Idrifttagning ► Grundkonfiguration<br>Markera applikation H6-7 och tryck OK (Varning ny konfiguration) tryck "ESC".                                                                                                    |  |
|-------------|----------------------------------------------------------------------------------------------------|--|
|             | Ta bort returgivare                                                                                                    |  |
| Inställning | Idrifttagning ► Extra konfiguration ► Värmekrets 1, 2 & 3 ► Ingångar<br>Markera Returgivare och ändra N.X3 till<br>Tryck "ESC"                                                                                                    |  |
|             | Ändra styrsignal för ventilmotor från 3-läges till 0-10V                                                                                                    |  |
| Inställning | Idrifttagning ► Extra konfiguration ► Värmekrets 1, 2 & 3 ► Utgångar<br>Markera Blandventil 3-läges. Och ändra N.Q1 till Tryck <b>OK</b><br>Markera därefter Blandventil mod. Ändra till RMH760.Y2 och tryck <b>OK</b> .<br>Tryck " <b>ESC</b> " 3 gånger            |  |
|             | Ändra inställningar för ECO-funktion                                                                                                    |  |
| Inställning | Idrifttagning ► Inställningar ► Värmekrets 1, 2 & 3 ► ECO-funktion<br>Markera ECO-natt och tryck OK, ändra till 15°C. Tryck OK<br>Markera V-gräns Komf inst och ändra till Aktiv tryck OK.<br>Markera Byggn.tidskonstant och ändra till 10h. Tryck OK<br>Tryck "ESC" |  |
|             | Ändra inställningar Optimering / influenser                                                                                                    |  |
| Inställning | Huvudmeny ► Inställningar ► Värmekrets 1, 2 & 3 ► Optimering / infuenser<br>Markera Snabbsänkning och ändra till Från. Tryck <b>OK</b><br>Markera (Boost) Börv.höjn. och ändra till Tryck <b>OK</b><br>Tryck " <b>ESC</b> "                                          |  |
|             | Kontrollera reglerparametrar för värmekrets 1                                                                                                    |  |
| Inställning | Huvudmeny ► Inställningar ► Värmekrets 1, 2 & 3 ► Regulator blandkrets<br>Markera Gångtid ställdon och anpassa tiden här efter ställdonets gångtid och tryck <b>OK</b><br>Ändra om så erfodras P-band (Xp) och I-tid och tryck <b>OK</b><br>Tryck " <b>ESC</b> "     |  |

### Ställ in värmekurvan

| Inställning | Idrifttagning ► Inställningar ► Värmekrets 1, 2 & 3 ► Värmekurva<br>Markera (Brytp 1) utetemp och ändra till -18°C. Tryck <b>OK</b><br>Markera (Brytp 1) framl. och ändra till önskat värde. Tryck <b>OK</b><br>Markera (Brytp 2) ute och ändra till +20°C. Tryck <b>OK</b><br>Markera (Brytp 2) framl. och ändra till önskat värde (20°C). Tryck <b>OK</b><br>Markera Fönsteryta och ändra till önskat värde. Tryck <b>OK</b><br>Tryck " <b>ESC</b> " 2 gånger |
|-------------|----------------------------------------------------------------------------------------------------|
|             | Ställ in tappvarmvattenfunktioner                                                                                                    |
| Inställning | Idrifttagning ► Inställningar ► TVV ► TVV<br>Markera Prioritet: Ej TVV och tryck <b>OK</b> ändra till Inget [max val] och tryck <b>OK</b><br>Markera Drift cirk.pump: Ändra till På och tryck <b>OK</b><br>Markera Intervall cirk.pump: Välj Nej och tryck <b>OK</b><br>Tryck " <b>ESC</b> "                                                                                                    |
|             | <u>Deaktivera legionella funktion ( om du ej vill ha den)</u>                                                                                                    |
| Inställning | Huvudmeny ► Inställningar ► TVV ► Legionella funktion<br>Markera Legioskyddnfrekv: och ändra till Aldrig.Tryck <b>OK</b><br>Tryck " <b>ESC</b> "                                                                                                    |
|             | Kontrollera reglerparametrar för TVV                                                                                                    |
| Inställning | Huvudmeny ► Inställningar ► TVV ► Regulator primärkrets<br>Markera Stdon gtid öppna: anpassa tiden till ställdonets gångtid och tryck OK<br>Markera Stdon gtid stänga: anpassa tiden till ställdonets gångtid och tryck OK<br>Ändra om så erfodras P-band (Xp), I-tid (Tn) och Tv (D-tid) och tryck OK<br>Markera Min slag flöde:25% och ändra till 0%<br>Tryck "ESC"                                                                                           |
|             | Ställ in börvärde för tappvarmvatten                                                                                                    |
| Inställning | Huvudmeny ► Inställning ► TVV ► Börvärden<br>Markera Normalbörvärde: Ställ in önskad temperatur och tryck OK<br>Tryck "ESC" 2 gånger                                                                                                    |
|             | Skriv in Apparatnamn och text i visitkortet                                                                                                    |
| Inställning | Huvudmeny ► Inställning ► Texter<br>Markera App.namn och skriv in önskad text. (ex VS1 & VV) och tryck "ESC", ändra till OK och tryck<br>OK<br>Markera Visit rad1: skriv in önskat firmanamn och tryck "ESC" ändra till OK och tryck OK osv.<br>Tryck "ESC" 2 gånger                                                                                                    |

Gör inkopplingstest och starta därefter anläggningen. Se sid 2 punkt 7-9

| Reserv |  |
|--------|--|
|        |  |
|        |  |
|        |  |
|        |  |
|        |  |